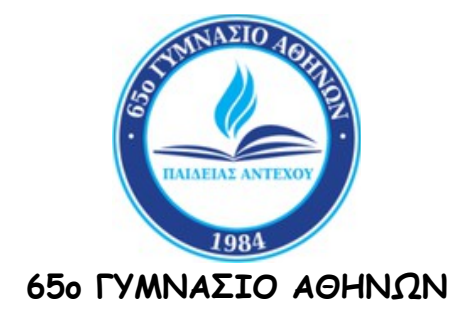

TEXNIKO APOPO

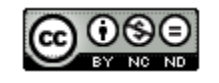

ΑΝΤΙΜΕΤΩΠΙΣΗ ΤΟΥ ΠΡΟΒΛΗΜΑΤΟΣ ΤΗΣ ΔΙΑΡΚΟΥΣ ΜΕΙΩΣΗΣ ΤΗΣ ΔΙΑΡΚΕΙΑΣ ΤΟΥ ΚΩΔΙΚΟΥ ΠΡΟΣΒΑΣΗΣ ΤΟΥ ΔΙΑΧΕΙΡΙΣΤΗ ΤΟΥ ΕΞΥΠΗΡΕΤΗ ΔΙΚΤΥΟΥ ΜΕΤΑ ΑΠΟ ΚΑΘΕ ΑΛΛΑΓΗ ΤΟΥ.

Ηλίας Καίσαρης

Αθήνα 2023

#### ΕΙΣΑΓΩΓΗ

Στο άρθρο αυτό παρουσιάζεται μια λύση του προβλήματος της διαρκούς μείωσης της διάρκειας του κωδικού πρόσβασης του Διαχειριστή του Εξυπηρέτη Δικτύου μετά από κάθε αλλαγή του.

Στις πρώτες αλλαγές η διάρκεια του κωδικού ήταν ένα έτος. Σε μεταγενέστερες αλλαγές μειώθηκε στους έξι μήνες, για να φτάσει αργότερα τους τρεις μήνες. Η διαδικασία αυτή μπορεί να συνεχιστεί μέχρι να φτάσει σε υποχρεωτική καθημερινή αλλαγή.

Από πλευράς ασφάλειας, η παραπάνω διαδικασία είναι Θετική, όμως η χρησιμοποίηση διαφορετικών κωδικών σε κάθε υποχρεωτική αλλαγή είναι πολύ πιθανό κάποια στιγμή να οδηγήσει σε απώλεια του κωδικού πρόσβασης και της δυνατότητας σύνδεσης στον εξυπηρέτη σαν διαχειριστής.

Επιπλέον δε η συχνή αλλαγή και μάλιστα καθημερινή, του κωδικού πρόσβασης μπορεί να αποβεί αρκετά ενοχλητική.

Το άρθρο αυτό διανέμεται με την άδεια Creative Commons Αναφορά Δημιουργού-Μη Εμπορική Χρήση-Όχι Παράγωγα Έργα 4.0 Διεθνές (CC BY-NC-ND 4.0)

## ΚΕΦΑΛΑΙΟ 1: ΙΣΤΟΡΙΚΟ - ΕΠΙΛΥΣΗ

### 1.1 ΤΟ ΙΣΤΟΡΙΚΟ ΤΗΣ ΕΜΦΑΝΙΣΗΣ

Το πρόβλημα αυτό εμφανίστηκε (χωρίς να σημαίνει ότι δεν μπορεί να εμφανιστεί και σε άλλες περιπτώσεις) απ' όταν μου ζήτησαν τα **Windows Sever 2008 R2** για πρώτη φορά να αλλάξω τον κωδικό του **Διαχειριστή** του εξυπηρέτη του τοπικού δικτύου και συνεχίστηκε και τις επόμενες φορές. Ανάλογο πρόβλημα είχε παρουσιαστεί και σε εξυπηρέτη με **Windows Server 2003**.

### 1.2 Η ΔΙΑΔΙΚΑΣΙΑ ΤΗΣ ΛΥΣΗΣ

Η διαδικασία της λύσης περιλαμβάνει δύο σκέλη:

- Αλλαγή Τοπικής Πολιτικής Κωδικών (Local Password Policy) σε Windows Server 2008 R2
- 2. Αλλαγή Πολιτικής Κωδικών Τομέα (Domain Password Policy) σε Windows Server 2008 R2

# 1.3 ANATH TOPIKHS PONITIKHS KADIKAN SE WINDOWS SERVER 2008

Τα βήματα που πρέπει να ακολουθήσουμε (βήματα 1 - 3) για την επίλυση του προβλήματος παρουσιάζονται στην συνέχεια του εγγράφου (εικόνα 1).

| 🗾 Local Group Policy Editor                                                                                                    |                                                                                                    |                                                                                                    |
|----------------------------------------------------------------------------------------------------|----------------------------------------------------------------------------------------------------|----------------------------------------------------------------------------------------------------|
| File Action View Help                                                                                                    |                                                                                                    |                                                                                                    |
| 🗢 🤿 🖄 📅 💥 🖼 🗟 🖬                                                                                                    |                                                                                                    |                                                                                                    |
| Local Computer Policy Computer Configuration Software Settings Windows Settings Windows Settings Name Resolution Policy Scripts (Startup/Shutdown) Scripts (Startup/Shutdown) Security Settings Account Policies Account Policies Account Policies Account Lockout Policy Local Policies Windows Firewall with Advance Network List Manager Policies Public Key Policies | Policy <ul> <li>Enforce password history</li> <li>Maximum password age</li> <li>Minimum password age</li> <li>Minimum password length</li> <li>Password must meet complexity requirements</li> <li>Store passwords using reversible encryption</li> </ul> | Security Setting<br>0 passwords remembered<br>42 days<br>0 days<br>0 daracters<br>Enabled<br>Disabled |
| Software Restriction Policies     Application Control Policies     Application Control Policies     Advanced Audit Policy Configur     Advanced Audit Policy Configur     Advanced QoS     Administrative Templates     Suser Configuration                                                                                                    |                                                                                                    |                                                                                                    |

Εικόνα 1: Επεξεργαστής Τοπικής Πολιτικής Ομάδας

1. Πατάμε στην Έναρξη (Start) και επιλέγουμε Εκτέλεση (Run) για να ανοίξουμε το πλαίσιο διαλόγου Εκτέλεση (Run). Στη συνέχεια πληκτρολογούμε gpedit.msc και πατάμε **ΟΚ** για να ανοίξουμε τον επεξεργαστή Τοπικής Πολιτικής Ομάδας (Local Group Policy Editor).

- Επεκτείνουμε την Διαμόρφωση Υπολογιστή (Computer Configuration) -> *Ρυθμίσεις των Windows* (Windows Settings) -> *Ρυθμίσεις ασφαλείας* (Security Settings) -> Πολιτικές Λογαριασμού (Account Policy) -> Πολιτική Κωδικού (Password Policy).
- Κάνουμε διπλό κλικ στο εικονίδιο τις ρυθμίσεις του οποίου θέλουμε να αλλάξουμε στο φάκελο Πολιτική (Policy). Κάνουμε αλλαγή στις ρυθμίσεις του και στη συνέχεια πατάμε εικονίδιο Εφαρμογή (Apply)

Τα προαναφερόμενα βήματα είναι ορατά και στην εικόνα 1 του παρόντος άρθρου.

# 1.4 ANATH MONITIKHS KADIKAN TOMEA SE WINDOWS SERVER 2008

Τα βήματα που πρέπει να ακολουθήσουμε για την επίλυση του προβλήματος παρουσιάζονται στην συνέχεια του εγγράφου (βήματα 1 - 9) και συνοψίζονται στην αλλαγή πολιτικής Τομέα κωδικών (Domain Password Policy) σε Windows Server 2008 R2.

- Επιλέγω Έναρξη (Start) στη συνέχεια Εκτέλεση (Run) και στο πλαίσιο εισαγωγής που θα εμφανιστεί πληκτρολογώ gpmc.msc και πατάω το κουμπί Εντάξει (OK) ώστε να ανοίξω την Κονσόλα Διαχείρισης Πολιτικής Ομάδας (Group Policy Management Console).
- 2. Επεκτείνω το φάκελο Τομείς (Domain) για να βρω τον τομέα μου.
- 3. Επεκτείνω τον Τομέα μου και στη συνέχεια επεκτείνω το φάκελο Αντικείμενα Πολιτικής Ομάδας (Group Policy Objects) και στη συνέχεια επιλέγω Εξ' ορισμού Πολιτική Τομέα (Default Domain Policy) (εικόνα 2).

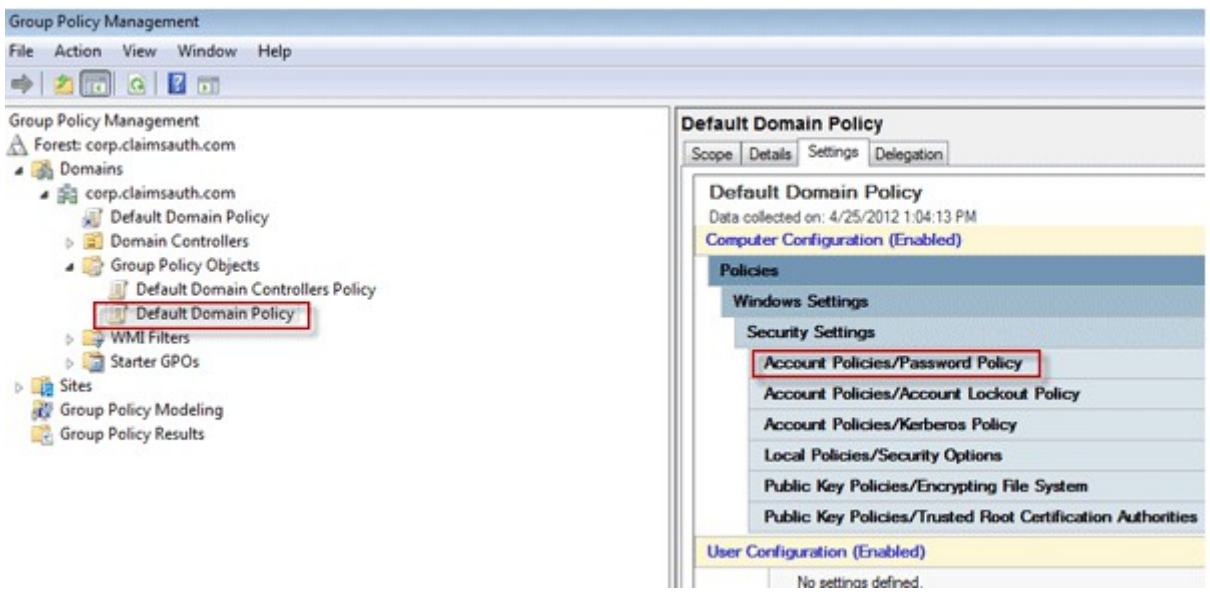

#### Εικόνα 2

4. Πατάω στη καρτέλα Ρυθμίσεις στο δεξιό πλαίσιο.

- 5. Επεκτείνω τις **Ρυθμίσεις των Windows** (Windows Settings) → **Ρυθμίσεις** Ασφαλείας (Security Settings) → Πολιτικές Λογαριασμού / Πολιτική Κωδικού.
- 6. Κάνουμε δεξί κλικ στο Πολιτική Κωδικού (Password Policy) και επιλέγω Επεξεργασία (Edit).
- 7. Τώρα ανοίγει το παράθυρο Επεξεργαστής Διαχείρισης Πολιτικής Ομάδας (Group Policy Management Editor). Στο φάκελο Διαμόρφωση Υπολογιστή (Computer Configuration) επεκτείνω το Πολιτικές (Policies)->Ρυθμίσεις των Windows (Windows Settings)->Ρυθμίσεις Ασφαλείας (Security Settings)->Πολιτικές Λογαριασμού (Account Policies)->Πολιτικές Κωδικού (Password Policy) (εικόνα 3).

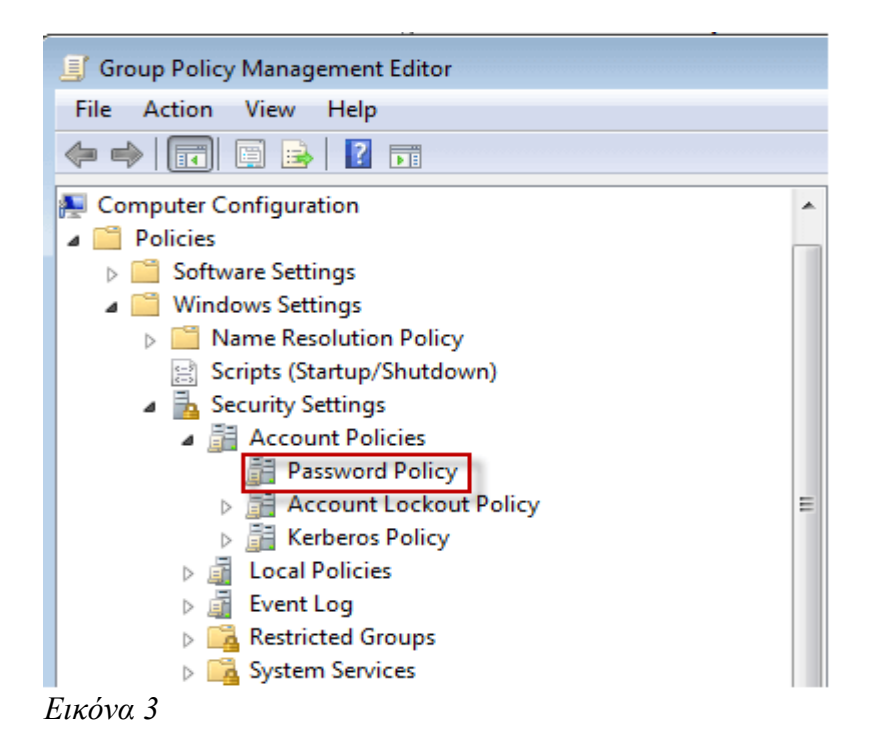

8. Στο δεξί πλαίσιο μπορούμε να αλλάξουμε τη πολιτική κωδικού σύμφωνα με τις ανάγκες μας (εικόνα 4).

| e Action View Help                                                                                                    | 1                                                                                                    |                                                                              |
|----------------------------------------------------------------------------------------------------|----------------------------------------------------------------------------------------------------|------------------------------------------------------------------------------|
| a 📔 Policies 🔹 🔺                                                                                                    | Policy                                                                                                    | Policy Setting                                                               |
| <ul> <li>Sortware Settings</li> <li>Software insta</li> <li>Windows Settings</li> <li>Name Resolut</li> <li>Scripts (Startu</li> <li>Security Settin</li> <li>Account P</li> <li>Passwer</li> <li>Accou</li> <li>Kerber</li> </ul> | <ul> <li>Enforce password history</li> <li>Maximum password age</li> <li>Minimum password age</li> <li>Minimum password length</li> <li>Password must meet complexity requirements</li> <li>Store passwords using reversible encryption</li> </ul> | 0 passwords remembered<br>0<br>0 days<br>7 characters<br>Enabled<br>Disabled |

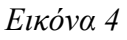

9. Αφού αλλάξαμε τη πολιτική του κωδικού στη συνέχεια ανοίγουμε τη γραμμή εντολών και πληκτρολογούμε *gpupdate/force* πατάμε enter (εικόνα 5) και επανεκκινούμε τον υπολογιστή (εικόνα 5).

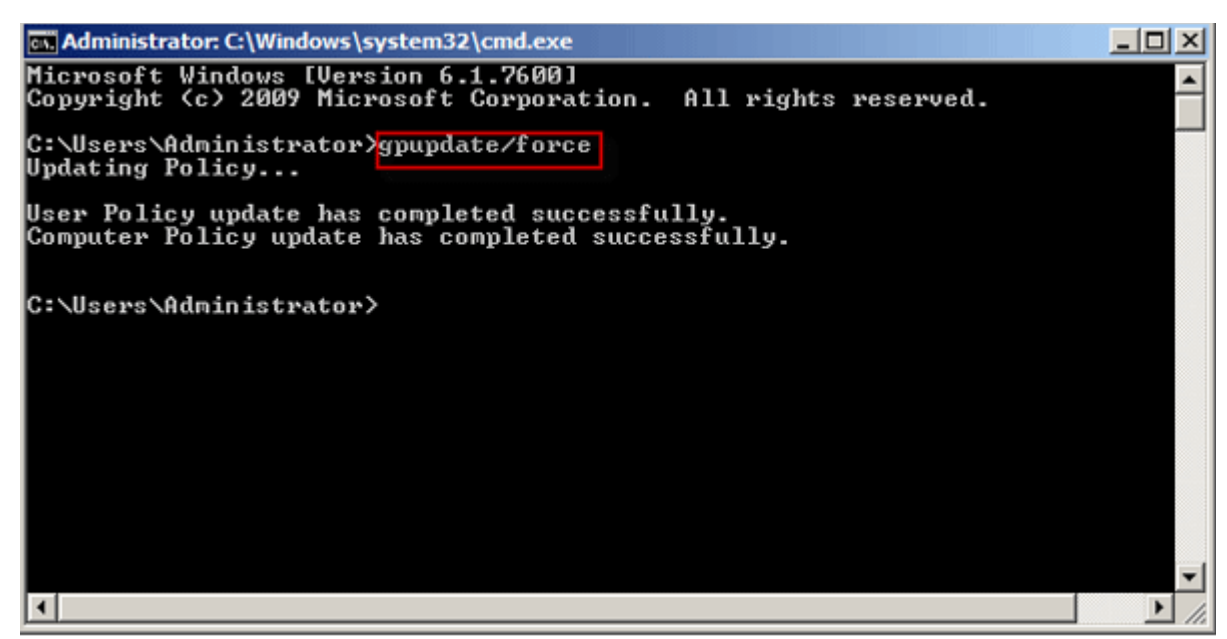

Εικόνα 5

Εάν επιθυμούμε να δούμε τη <u>υφιστάμενη πολιτική κωδικών</u> πληκτρολογούμε στη γραμμή εντολών **net accounts** και πατάμε enter (εικόνα 6).

| Administrator: C:\Windows\system32\cmd.exe                                                                                                    | 1                                                            | 긔뇌 |  |
|----------------------------------------------------------------------------------------------------|--------------------------------------------------------------|----|--|
| Microsoft Windows [Version 6.1.7601]<br>Copyright (c) 2009 Microsoft Corporation. All rights                                                                                                    | reserved.                                                    | -  |  |
| C:\Users\Administrator>net accounts<br>Force user logoff how long after time expires?:<br>Minimum password age (days):<br>Maximum password length:<br>Length of password history maintained:<br>Lockout threshold:<br>Lockout duration (minutes):<br>Lockout observation window (minutes):<br>Computer role:<br>The command completed successfully. | Never<br>1<br>365<br>7<br>24<br>Never<br>30<br>30<br>PRIMARY |    |  |
| C:\Users\Administrator>                                                                                                    |                                                              | -  |  |

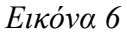